### HRSN Provider Training Module: Enrolling as an HRSN Service Provider

2024

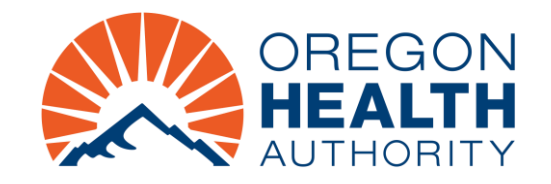

### What we will cover today

In this training, we will go over the HRSN service provider enrollment process for Open Card/fee-for-service providers.

#### This training is for:

- Individuals and organizations already enrolled with Open Card.
- Individuals and organizations that are new to working with Open Card.

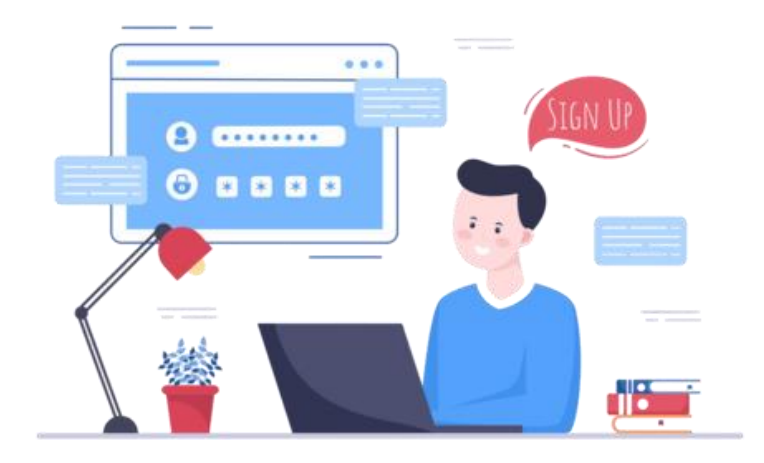

### **Existing Open Card providers**

If you are already enrolled as a provider with OHP Open Card/fee-for-service (with a non-HRSN provider type):

• You must go through the enrollment process **again** to become an HRSN Service Provider.

### If you are already an HRSN Service Provider and you want to add a specialty:

- For example, if you are an HRSN Outreach and Engagement provider and want to add Housing:
  - Send an email to <a href="mailto:Provider.Enrollment@odhsoha.oregon.gov">Provider.Enrollment@odhsoha.oregon.gov</a>
  - Write "HRSN" in the subject line.
  - Let Provider Enrollment know which specialty/service you'd like to add.

### **Existing Open Card providers**

To view which specialty or specialties you are enrolled in, view the "Type and Specialty" screen in MMIS.

| Type an    | d Specialty         |                       |                             |               |                |                        |                               |     |  |
|------------|---------------------|-----------------------|-----------------------------|---------------|----------------|------------------------|-------------------------------|-----|--|
| Provider   | Type 68 [Sear       | -ch ]                 |                             |               | License Numb   | er                     |                               |     |  |
| pe Descrip | tion Health Relat   | ted Social Needs      |                             |               |                |                        |                               |     |  |
| Primary    | Provider Specialty  | Specialty Description |                             | Taxonomy      | Effective Date | End Date               |                               |     |  |
| Yes        | 681                 | Health Related Social | Needs - Outreach/Engagement | t 99999999999 | 01/01/1900     | 12/31/2299             |                               |     |  |
| No         | 682                 | Health Related Social | Needs - Housing Services    | 99999999999   | 11/01/2024     | 12/31/2299             |                               |     |  |
| No         | 683                 | Health Related Social | Needs - Nutrition Services  | 99999999999   | 01/01/2025     | 12/31/2299             |                               |     |  |
| 1          |                     |                       |                             |               | 5              | elect row above to upo | ate -or- click Add Dutton Del | ow. |  |
| Primary    | Provider Specialt   | Y [Search             |                             |               |                |                        |                               |     |  |
| S          | oecialty Descriptio | n                     |                             |               |                |                        |                               |     |  |
|            | Taxonom             | v                     |                             |               |                |                        |                               |     |  |
|            |                     |                       |                             |               |                |                        |                               |     |  |
| Tax        | conomy Descriptio   | n                     |                             |               |                |                        |                               |     |  |
|            |                     |                       |                             |               |                |                        |                               |     |  |
|            | Effective Dat       | e                     |                             |               |                |                        |                               |     |  |
|            | End Dat             | e                     |                             |               |                |                        |                               |     |  |
| н          | ealthcare Indicato  | r Yes v               |                             |               |                |                        |                               |     |  |
|            |                     | 100                   |                             |               |                |                        |                               |     |  |
|            |                     |                       |                             |               |                |                        |                               |     |  |
|            |                     |                       |                             |               |                |                        |                               |     |  |
| Provide    | r Contacts          |                       |                             |               |                |                        |                               |     |  |
|            |                     |                       |                             |               |                |                        |                               |     |  |

## Starting the provider enrollment process

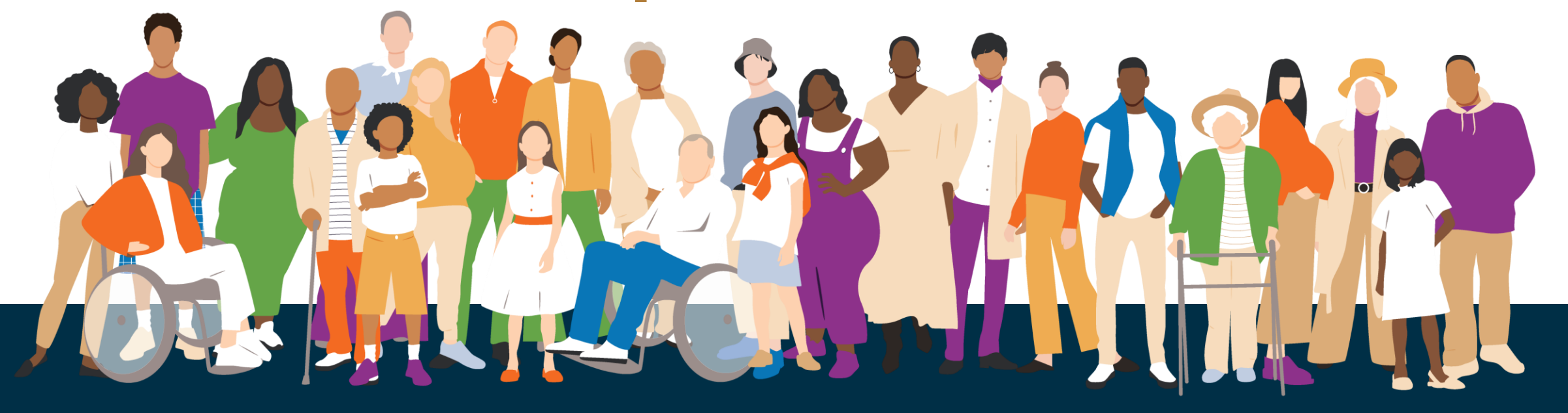

### **New Open Card providers**

If you or your organization are new to working with Open Card and want to enroll as HRSN Service Providers, you'll need to:

- 1. Complete the required forms for your provider type
- 2. Submit the required forms using the MMIS Provider Portal

We will go over this process for the rest of the training.

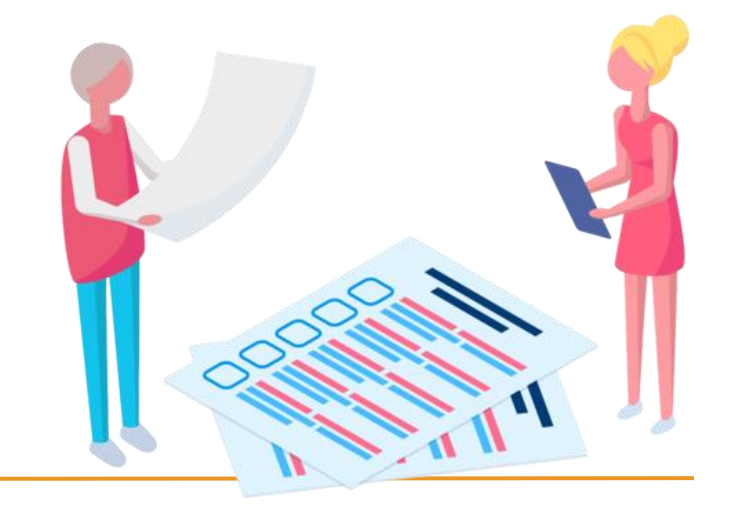

### **Organization or individual?**

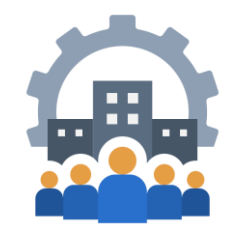

- 1. Before you enroll as a provider, determine if you are applying as an individual provider or an organization/group.
- An **individual** provider is a person or sole proprietor who will directly bill Medicaid and uses an SSN as the Tax ID.
- An organization/group is an entity, corporation or other organization that bills OHP for services performed by their employed or contracted providers. Uses an EIN as the Tax ID.

Please note: Only the individuals and organizations that will be billing OHP or are going to be present on claims should enroll.

### **Completing required forms**

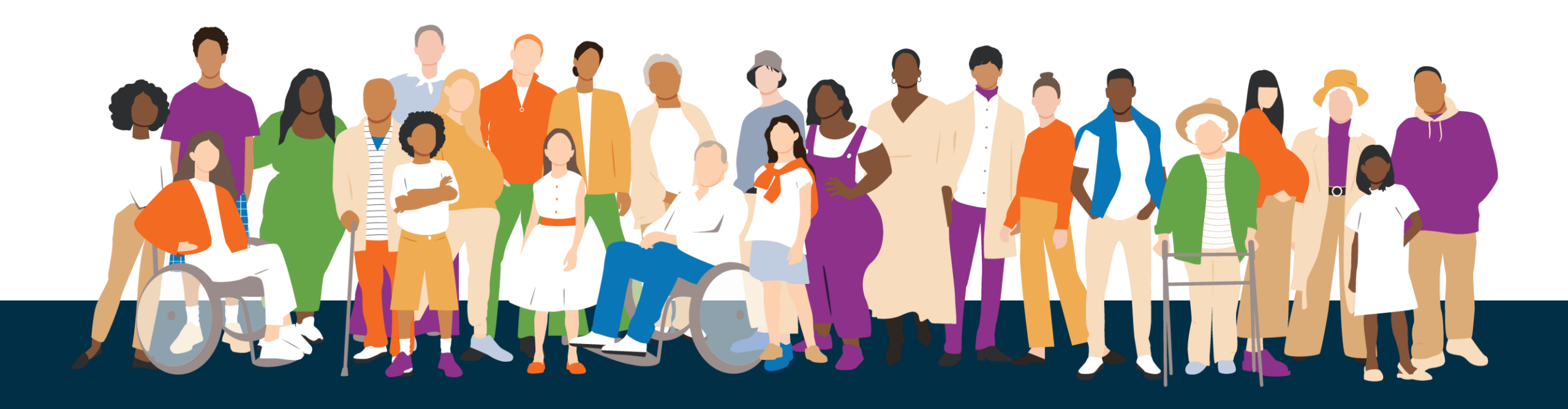

### **Complete all required forms**

#### Before starting the online provider enrollment process:

- Complete all required forms and save them to your computer.
- The online process does not replace the required forms.
- The online process is a tool to submit required forms.
- You will upload the forms at the end of the online enrollment process.

#### Make sure each completed form:

- Is a PDF, TIFF or TXT file.
- Is a file size of 10 MB or less and
- Has a file name that is 256 characters or less.

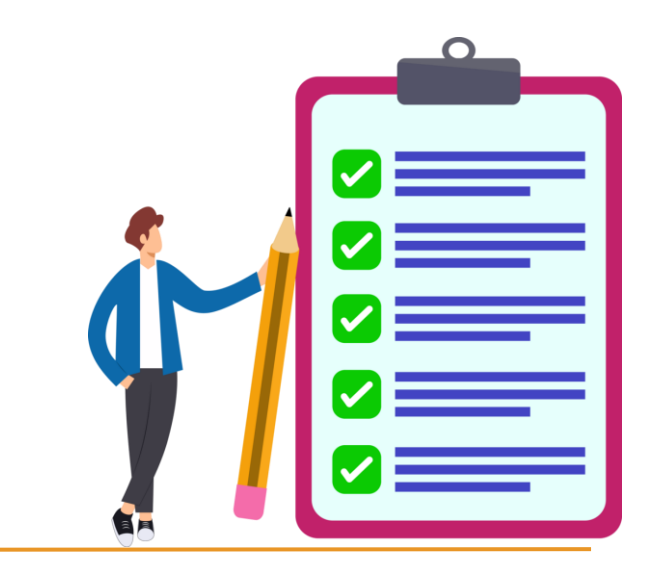

### Which forms are required?

You will need to complete and upload the following forms at the end of the online provider enrollment process:

#### **Organizations:**

- Provider Enrollment Information form (OHP 3972)
- Provider Disclosure Statement form (OHP 3974)
- Provider Enrollment Agreement form (OHA 3975)

#### Individuals:

Provider Enrollment Information form (OHP 3972)

Provider Enrollment Agreement form (OHA 3975)

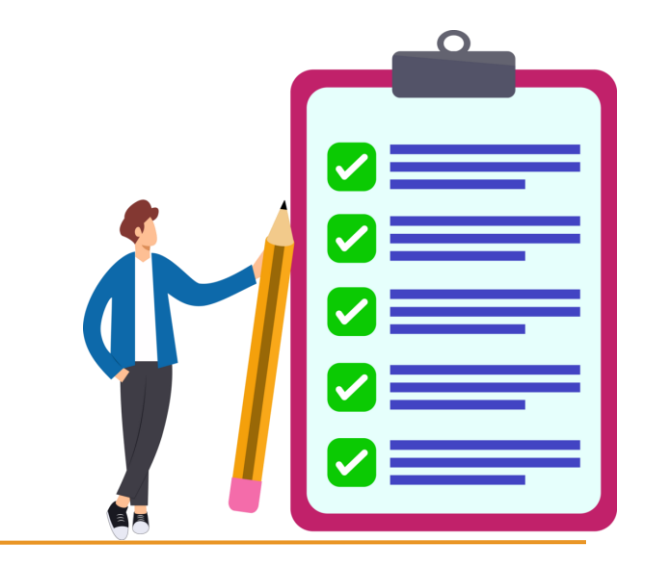

### **Provider Disclosure Statement (OHA 3974)**

### a. Who needs to fill out a Provider Disclosure Statement form?

- a. All enrolling organizations must fill out the Provider Disclosure Statement form.
- b. It is a federal requirement to list out the Date(s) of Birth and Social Security Number(s) of the individual(s) who own 5% or more of the organization and a managing employee.
- c. Please do not skip this step. Reference the definitions on page 7 of the 3974 form for more information.

| HEALTH SYSTEMS DIVISION<br>Provider Enrollment Unit<br>Print Save<br>Oregon H                                                                                      | Medicaid<br>Health Plan)                                                                      |
|----------------------------------------------------------------------------------------------------|-----------------------------------------------------------------------------------------------|
| Provider Disclosure Statement of<br>Transactions and C                                                                                                    | Ownership and Control, Business<br>Criminal Convictions                                       |
| All pages of this form must be returned ever<br>previous form received for th                                                                                      | n if pages are blank. This form supersedes any<br>is enrolled / enrolling provider.           |
| Please check the box that explains the reason                                                                                                    | for disclosure:                                                                               |
| New Enrollment     Re-e     Change in ownership     Char     Removal of owner or managing employee see     Removal of director or officer <i>if organized as a</i> | nrollment Exevalidation<br>nge in managing employee<br>e page 12<br>a corporation see page 12 |
| Organization Information (disclosing entity)                                                                                                    |                                                                                               |
| Organization legal name:                                                                                                    |                                                                                               |
| Doing Business As (DBA) name (if applicable):                                                                                                    | Federal Employer Identification Number (EIN)<br>(## - #######):                               |
| National Provider Identifier (NPI):                                                                                                    | Existing Medicaid Provider ID (MCD) (if known):                                               |
| Business address (not mailing)                                                                                                    |                                                                                               |
| Street:                                                                                                    | State: Zin:                                                                                   |
| City.                                                                                                    | State. Zip.                                                                                   |
| Business type (check one)                                                                                                    |                                                                                               |
| Corporation                                                                                                    | ed Partnership 📃 Tribally owned                                                               |
| Limited Liability Corporation (LLC)                                                                                                    | Density Other: (enter below)                                                                  |
| Is the disclosing entity organized as a corporation<br>If yes, complete Section II, Question 2 and 3 are a                                                         | ? 🗌 Yes 🔲 No<br>Ilso required.                                                                |
| Provider Disclosure Statement                                                                                                    | 200-438416 OHA 3974 (Rev. 01/2024)<br>Page 1 of 15                                            |

### **Provider Enrollment Agreement (OHA 3975)**

#### a. Provider name:

a. Write the name of the enrolling individual or organization

#### **b.** National Provider Identifier (NPI)

a. While HRSN service providers are not required to provide an NPI, check with your claims department to see if it'd be helpful for you to get an NPI.

#### c. Signature

- a. The signature page is required.
- b. Send all pages sent to Provider Enrollment.

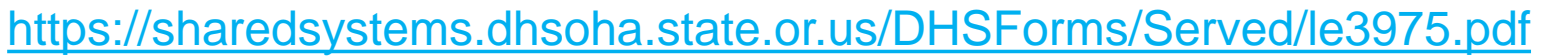

| MEDICAID DIVISION<br>Provider Enrollment Unit                                                                                                    | Hea                                                                                                    | lth                                                                                                    |
|----------------------------------------------------------------------------------------------------|----------------------------------------------------------------------------------------------------|----------------------------------------------------------------------------------------------------|
| Print Save                                                                                                    |                                                                                                    | -Authority<br>Reset                                                                                                    |
|                                                                                                    | Oregon Medicaid<br>(Oregon Health Plan)                                                                                                    |                                                                                                    |
| Provie                                                                                                    | der Enrollment Agreement                                                                                                    |                                                                                                    |
| The Oregon Health Authority (OHA)<br>individuals eligible for Medicaid, the<br>funded medical programs, called the<br>CFR 455 Subpart E, OHA is require                                                                          | administers Oregon's medical assistance program for<br>Children's Health Insurance Program (CHIP), and other<br>e Oregon Health Plan (OHP). To comply with Federal lav<br>d to enroll eligible providers into the Oregon Medicaid Pl                                                                                                    | federally<br>∞ 42<br>rogram,                                                                                                    |
| pursuant to Oregon Administrative<br>services to OHP members.                                                                                                    | Indemnification                                                                                                    |                                                                                                    |
| All providers including non-payable<br>fill out and sign this Agreement and<br>from OHA. An OHP provider numbe<br>services or goods is sent to OHA fo<br>The type of providers enrolled by O<br>managed care entities (MCEs) and | Provider shall defend (subject to ORS Chapter 180), save, ho<br>Oregon and OHA and their officers, employees and agents fr<br>actions, losses, damages, llabilities, costs and expenses of at<br>attorney fees, resulting from, arising out of, or relating to the a<br>officers, employees, subcontractors, or agents under this agre<br><b>Provider</b> : I have read the foregoing Agreement, understand i<br>conditions. I further understand and agree that violation of an<br>Agreement constitute grounds for termination of this Agreeme<br>capacities as provided by stative, administrative rule, or this A | bld harmless, and indemnify the State of<br>om and against all claims, suits,<br>ny nature whatsoever, including<br>activities or omissions of Provider or its<br>eement.<br>It and agree to abide by its terms and<br>ny of the terms and conditions of this<br>ent and may be grounds for other |
|                                                                                                    |                                                                                                    | greement.                                                                                                    |
| Provider name                                                                                                    | Provider or authorized signature<br>I certify, under penalty of law, that the information given in thi-<br>best of my knowledge. I am aware that, should investigation a                                                                                                    | s form is correct and complete to the<br>at any time show any falsification, I will                                                                                                    |
|                                                                                                    | be considered for suspension from the Oregon Medicaid Prog<br>fraud. I certify that I have read and understand the federal and<br>cited in this Agreement. I agree to abide by the Oregon Medic<br>listed in this document and aforementioned regulations.                                                                                                    | gram and/or prosecution for Medicaid<br>d state laws rules and regulations as<br>caid Program terms and conditions                                                                                                    |
|                                                                                                    |                                                                                                    |                                                                                                    |
|                                                                                                    | Print name of Provider or authorized official                                                                                                    | Title of authorized official (if applicable)                                                                                                    |
| 0075 1/                                                                                                    |                                                                                                    |                                                                                                    |
| e <u>3975.pdt</u>                                                                                                    | Signature of Provider or authorized official                                                                                                    | Date                                                                                                    |

#### Submitting your forms through the MMIS Provider Portal

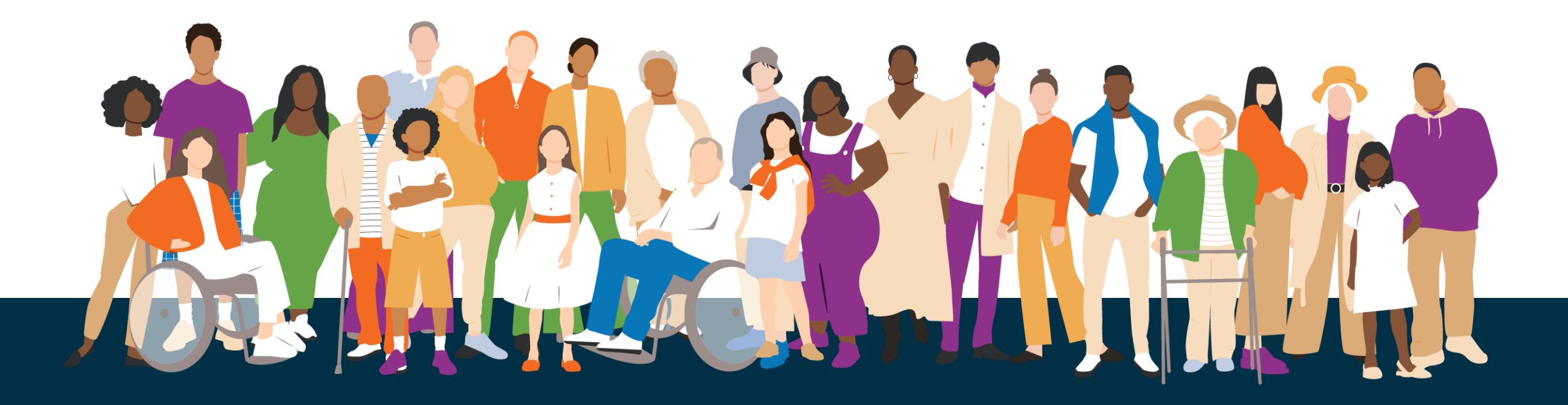

### 1. Open the provider enrollment portal

| 1  |   | 1 |
|----|---|---|
| "  |   |   |
| н  |   | H |
| н  | U |   |
| 11 | 0 |   |

a. <u>Find the portal</u> by visiting: <u>https://www.or-medicaid.gov/</u> *Do not log into the portal.* 

| Inter Change<br>Government Health Portfolio                                                       | MMIS PROVIDE                   | R PORTAL<br>Tuesday, May 30, 2023                                                                    |
|---------------------------------------------------------------------------------------------------|--------------------------------|----------------------------------------------------------------------------------------------------|
| Home Contact Us Directory Search Clients Account                                                  | Providers                      |                                                                                                    |
| home site settings validate npi                                                                   | Demographic Maintenance        |                                                                                                    |
|                                                                                                   | Drug Search                    |                                                                                                    |
|                                                                                                   | Enrollment                     |                                                                                                    |
| Security Information                                                                              | Enrollment Trackin Enrollme    | nt ? *                                                                                               |
| Warning: Use of this network is restricted to au                                                  | Search                         | st comply with Oregon Health Authority privacy and                                                   |
| security policies. User activity may be monitore<br>monitoring and/or recording, BE ADVISED: if p | Links                          | using this network expressly consents to such<br>etected, these records, along with certain personal |
| information, may be provided to law enforceme                                                     | Benefits and HSC Inquiry       | created, created records, along with certain personal                                                |
| Call Provider Services at (800) 236-6016 for pa                                                   | EHR Incentive                  | t problems while using this site                                                                     |
|                                                                                                   | Client PMPM History            | t problems while using this site.                                                                    |
| Report security and privacy incidents to the DH                                                   | <b>Client PMPM Attestation</b> | y and Privacy Office at (503) 945-6812.                                                              |
|                                                                                                   | 835 Signup                     |                                                                                                    |

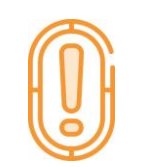

**b.** Open the step-by-step instructions for enrolling:

https://www.oregon.gov/oha/HSD/OHP/Tools/Provider-Enrollment-Guide.pdf

#### 2. Instructions

- a. Ensure that you have completed the required enrollment forms (mentioned in the previous slides).
- b. Click "Next"

| nstructions                                                                                                    | ?         |
|----------------------------------------------------------------------------------------------------|-----------|
| ne to the online Provider Enrollment process                                                                                                    |           |
| complete each of the steps in the enrollment process. When you have completed all of the steps please click on the "Save" to submit your application and receive your Application Tracking Number (ATN).                                                                                                    |           |
| t of the enrollment process you will be submitting additional required forms which you will want to download and complete prior<br>ting the application process. Please choose which type of enrollment you will be completing:<br><u>r-Service</u> or <u>Managed Care and CCO</u>                                                                                                    |           |
| ollments will need to submit the <u>Provider Enrollment Agreement</u> form.                                                                                                    |           |
| ition, organization enrollments with a type 2 NPI will also need to submit an Ownership form.                                                                                                    |           |
| are interested in applying to be a Medicaid provider for Aging and People with Disabilities (APD) programs, please email the APD Provider Relation or information.                                                                                                    | ons       |
| onic Form Submission: You can submit your enrollment forms electronically by choosing the <u>attachments</u> button at the bottom of your confirmation and a second second s | n page to |
| uments submitted electronically, must meet the following criteria:                                                                                                    |           |
| Attachment must be PDF, TIF/TIFF or TXT<br>File size needs to be 10 MB or less<br>File name has to be 256 characters or less                                                                                                    |           |
| orm Submission: You can submit your enrollment forms via fax by choosing the coversheet for supporting documentation button to print the require heet.                                                                                                    | ed        |
| click the "next" button to start the enrollment application.                                                                                                    |           |
| next                                                                                                    |           |

#### **To enter your Provider Type:**

- a. If you know the provider type number, you can enter it in the field.
- b. If you don't know the number, click "**search**." You can click the "**Next**" button or the page numbers at the bottom of the search panel to find the provider type.

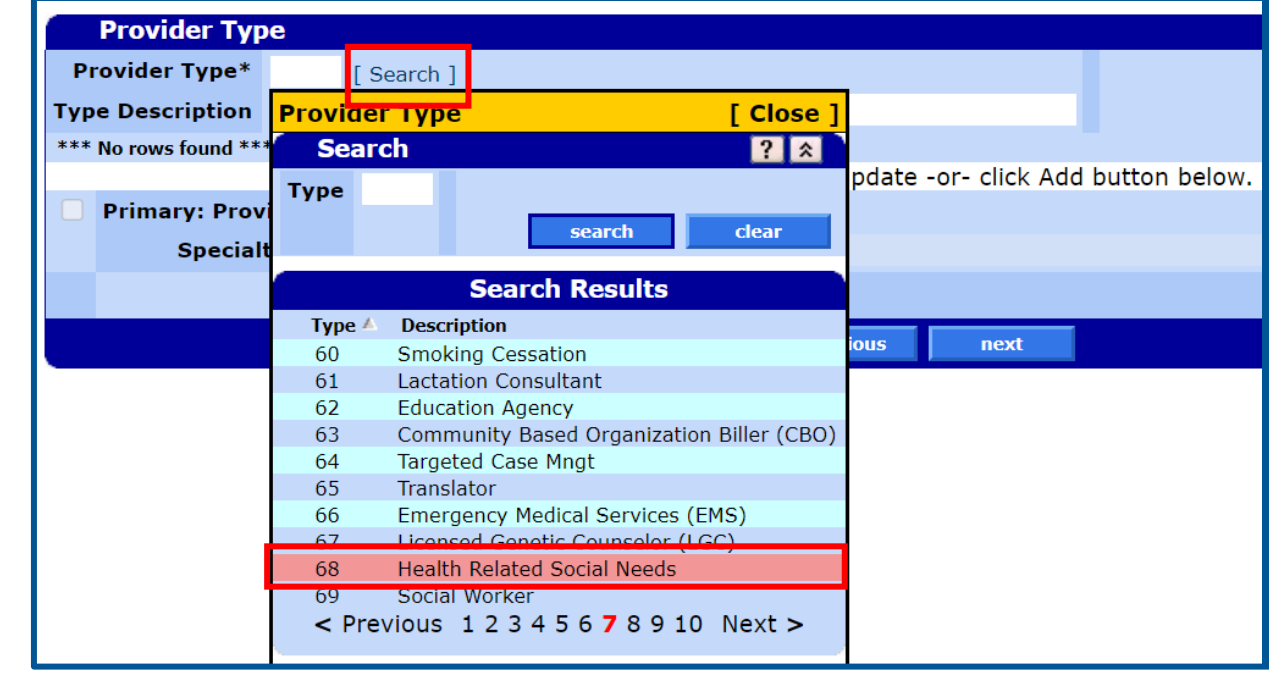

#### **Provider Types:**

a. A list of enrollable types and specialties can be found on the Provider Enrollment webpage. <u>https://www.oregon.gov/oha/HSD/OHP/Pages/Provider-Enroll.aspx</u>

#### b. Health Related Social Needs (HRSN) providers are Type #68 on the list:

- a. 680: Health Related Social Needs Climate Services
- b. 681: Health Related Social Needs Outreach/Engagement
- c. 682: Health Related Social Needs Housing Services\*
- d. 683: Health Related Social Needs Nutrition Services\*\*

\*HRSN housing providers may begin enrolling as of August 1, 2024; benefits launch in November 2024. \*\*HRSN nutrition providers may begin enrolling as of August 1, 2024; benefits launch in January 2025.

#### **To select Provider Specialty:**

- a. Click "Add" then "Search"
- b. Find your **Provider Specialty** from the dropdown list

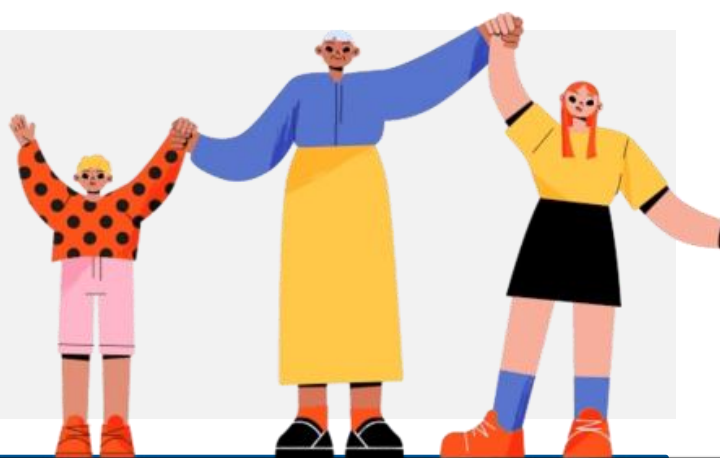

|     |                | -                   |                          |                                               |               |        |     |
|-----|----------------|---------------------|--------------------------|-----------------------------------------------|---------------|--------|-----|
| P   | rovider Type*  | 68 [Search]         |                          |                                               |               |        |     |
| Тур | e Description  | Health Related      | Social Needs             |                                               |               |        |     |
|     | Primary 🔺 🛛 Pr | ovider Specialty Sp | pecialty Description     |                                               |               |        |     |
|     | A              |                     |                          |                                               |               |        |     |
|     |                |                     |                          | Type data below for new record.               |               |        |     |
|     | Primary: Provi | ider Specialty*     | [Search]                 |                                               |               |        |     |
|     | Specia         | lty Description     | <b>Primary: Provider</b> | Specialty                                     | [ Close ]     |        |     |
|     |                |                     |                          | Search Results                                |               | delete | add |
|     |                |                     | Provider Specialty 🔺     | Specialty Description                         | Provider Type |        |     |
|     |                |                     | 108                      | Encounter Only                                | 68            |        |     |
|     |                |                     | 680                      | Health Related Social Needs - Climate Service | ces 68        |        |     |
|     |                |                     | 681                      | Health Related Social Needs - Outreach/Eng    | jagement 68   |        |     |
|     |                |                     | 682                      | Health Related Social Needs - Housing Servi   | ices 68       |        |     |
|     |                |                     | 683                      | Health Related Social Needs - Nutrition Serv  | vices 68      |        |     |

Check  $\checkmark$  the box next to "Primary: Provider Specialty":

a. Click "Next"

| Provider Typ     | Provider Type      |            |                |               |             |              |       |
|------------------|--------------------|------------|----------------|---------------|-------------|--------------|-------|
| Provider Type*   | 68 [ Search ]      |            |                |               |             |              |       |
| Type Description | Health Related     | Social N   | leeds          |               |             |              |       |
| Primary 📥 🛛 Pr   | ovider Specialty S | pecialty D | escription     |               |             |              |       |
| A Yes 6          | 80 F               | lealth Re  | lated Social N | eeds - Climat | te Services |              |       |
|                  |                    |            |                | Туре о        | data below  | / for new re | cord. |
| 🔽 Primary: Prov  | ider Specialty*    | 680        | [Search]       |               |             |              |       |
| Specia           | lty Description    | Health     | Related So     | cial Needs    | - Climate   | Services     |       |
|                  |                    |            |                |               |             |              |       |
|                  |                    |            |                |               | previous    | next         |       |

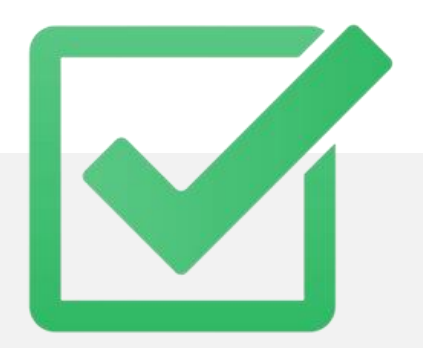

#### 4. Base information

#### **Application Type\***

a. Individuals and organizations enrolling as HRSN service providers should select "**HRSN-Health Rel**" from the dropdown list.

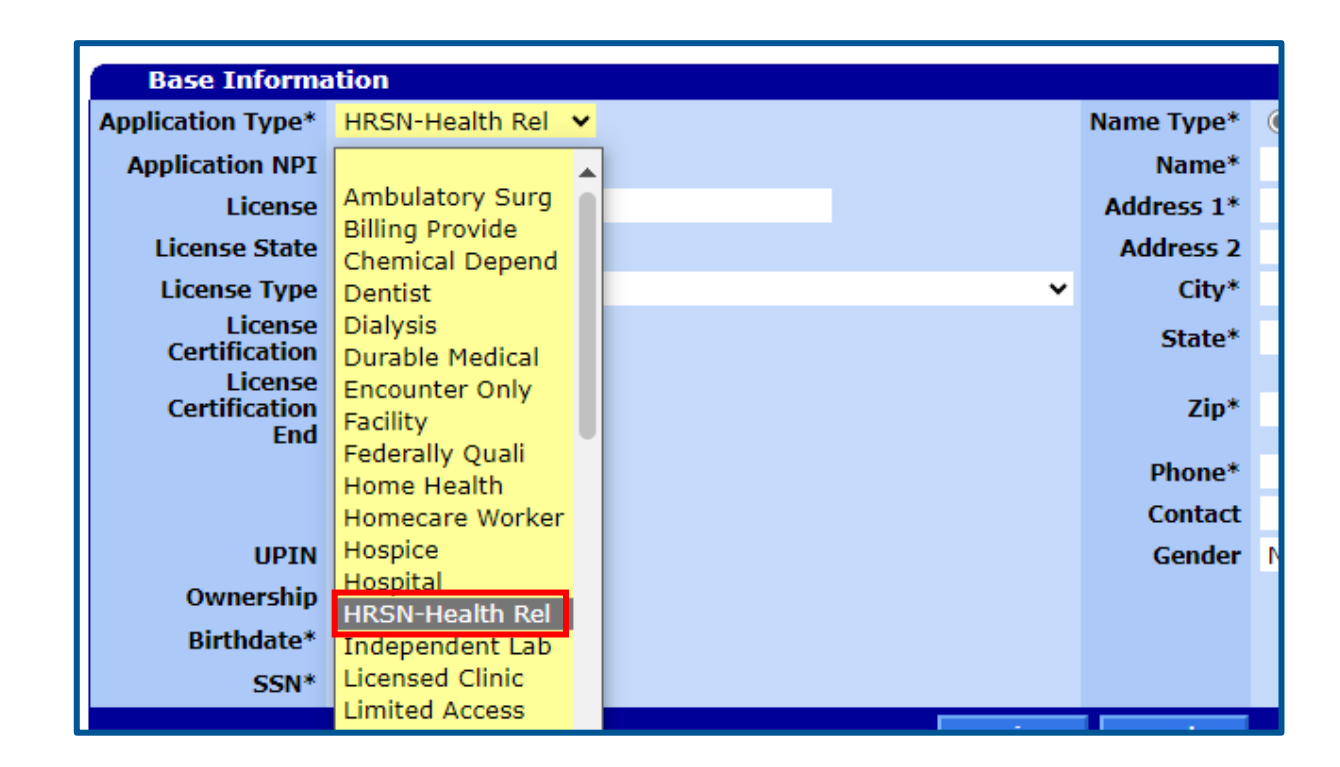

#### 4. Base information

#### **Birthdate and SSN:**

- a. If you are applying as an **individual**, use the **individual's birthdate** and **SSN**.
- b. If you are applying as an **organization**, use **01/01/1900** for the birthdate and nine zeros ("**000000000**") for the SSN.

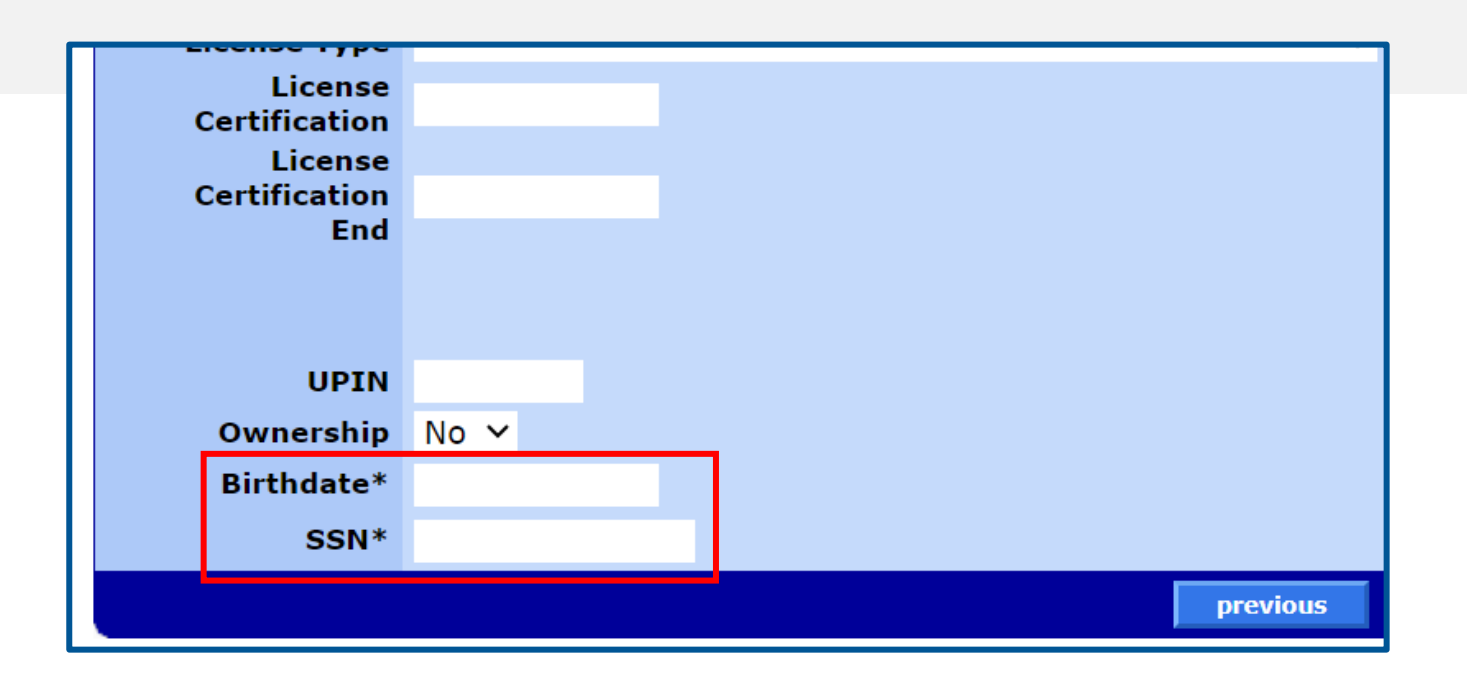

#### Why is SSN required?:

It is required to validate the provider against the exclusion databases.

#### 4. Base information

#### Name type:

- a. If you are applying as an individual, select "Personal Name".
- b. If you are applying as an organization, select "Business Name"
- After selecting the name type, fill out the rest of the information.

| Name Type* | Business Name O Personal Name |
|------------|-------------------------------|
| Name*      |                               |
| Address 1* |                               |
| Address 2  |                               |
| City*      |                               |
| State*     | ✓                             |
| Zip*       |                               |
| Phone*     |                               |
| Contact    |                               |
| Condon     | N1/A                          |

#### **Received an error for address?**

If you receive an error, you may change the address to:

500 Summer St NE, Salem, OR 97301

Provider Enrollment will then change the address when they process your application.

### **5. Service Location**

#### **County:**

a. Use the dropdown boxes to choose your County".

#### **Organization Code\*:**

- **a. Organizations:** Use the dropdown box to choose your Organization Code.
- **b.** Individuals: For non-payable individuals, select "Individual".

| Service Location   |                                                                                                    |
|--------------------|----------------------------------------------------------------------------------------------------|
| County*            | 005 Clackamas 🗸                                                                                                    |
| Organization Code* | ~                                                                                                    |
|                    | Corporation<br>Estate/Trust<br>Government Owned<br>Group Practice<br>Individual<br>Limited Liability Corporation<br>Limited Liability Partnership<br>Limited Partnership<br>Not-for_profit<br>Other<br>Partnership<br>Professional Corporation<br>Public Service Org<br>Sole Proprietorship |

#### 6. Taxonomy

#### Not required

a. This information is not required. Click "Next" to skip.

|     | Taxonomy              |                                                         |  |  |  |  |  |
|-----|-----------------------|---------------------------------------------------------|--|--|--|--|--|
| *** | *** No rows found *** |                                                         |  |  |  |  |  |
|     |                       | Select row above to update -or- click Add button below. |  |  |  |  |  |
|     | Primary: Taxonomy     |                                                         |  |  |  |  |  |
|     | Taxonomy Description  |                                                         |  |  |  |  |  |
|     |                       |                                                         |  |  |  |  |  |
|     | previous next         |                                                         |  |  |  |  |  |

#### 7. Tax ID

#### Tax ID:

- a. If you are applying as an individual:
  - a. For IRS Tax Type, select: "SSN" and enter the applicant's SSN under IRS Tax ID
- b. If you are applying as an **organization**:
  - a. For IRS Tax Type, select: "FEIN" and enter the organization's Employer Identification Number (EIN) under IRS Tax ID.

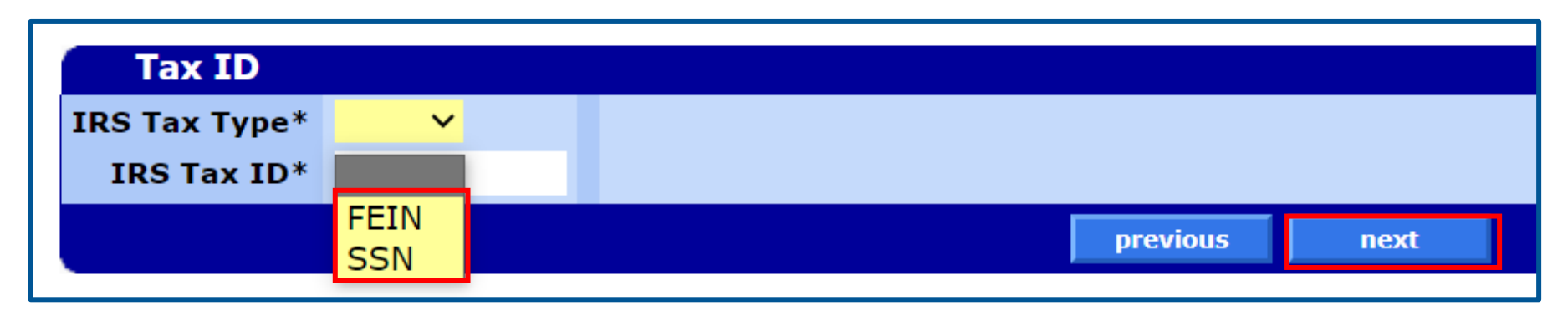

#### 8. Address

#### Do not update this page.

a. This information is auto-populated from prior screens. Click "Next" to skip.

Dago 7 of 1(

(Note: The screenshot below is an example address only.)

| Add       | resses          |                |              |                  |        |                     |             |       |                 |                      |        |     |          | ? |
|-----------|-----------------|----------------|--------------|------------------|--------|---------------------|-------------|-------|-----------------|----------------------|--------|-----|----------|---|
|           | Usago           |                | Namo         | Addross 1        |        | City                | State       | Zin   | Zin +           | Dhono                |        | Evt | Handicap |   |
| ٨         | Home Office     |                | TEST         | 500 SUMMER ST NE |        | SALEM               | OR          | 07301 | 21p + ·<br>1064 | f Pilole<br>(503)070 | -6080  | EXL | Access   |   |
| Â         | Mail to         |                | TEST         | 500 SUMMER ST NE |        | SALEM               | OR          | 97301 | 1064            | (503)979             | -6980  |     | N        |   |
| A         | Pay to          |                | TEST         | 500 SUMMER ST NE |        | SALEM               | OR          | 97301 | 1064            | (503)979             | -6980  |     | N        |   |
| А         | Service Locatio | n              | TEST         | 500 SUMMER ST NE |        | SALEM               | OR          | 97301 | 1064            | (503)979             | -6980  |     | N        |   |
| Α         | Corporate Offic | e              | TEST         | 500 SUMMER ST NE |        | SALEM               | OR          | 97301 | 1064            | (503)979             | -6980  |     | N        |   |
| А         | Medical Record  | S              | TEST         | 500 SUMMER ST NE |        | SALEM               | OR          | 97301 | 1064            | (503)979             | -6980  |     | N        |   |
|           |                 |                |              |                  |        | Select row above    | e to update |       |                 |                      |        |     |          |   |
|           | Name Type       | O Business Nan | ne 🗆 Persona | al Name          |        | Cell Phone          |             |       |                 |                      |        |     |          |   |
|           |                 |                |              |                  |        |                     |             |       |                 | Language Format      |        |     |          |   |
|           |                 |                |              |                  |        | Phone               |             |       |                 | Indicator            | $\sim$ |     |          |   |
|           | Namo            |                |              |                  |        | Eav                 |             |       |                 | Writton              |        |     |          |   |
|           | Name            |                |              |                  |        | Fax                 |             |       |                 | written              |        |     |          | ~ |
|           |                 |                |              |                  |        | International Phone |             |       |                 |                      |        |     |          |   |
|           | Title           | $\sim$         |              |                  |        | International Fax   |             |       |                 |                      |        |     |          |   |
|           |                 |                |              |                  |        |                     |             |       |                 |                      |        |     |          |   |
|           | In Care Of      |                |              |                  |        | ADA Accessible?     | Yes 🗸       |       |                 |                      |        |     |          |   |
|           | Usage           | $\sim$         |              |                  |        |                     |             |       |                 |                      |        |     |          |   |
|           | Country         |                |              |                  | $\sim$ |                     |             |       |                 |                      |        |     |          |   |
|           | Address 1       |                |              |                  |        |                     |             |       |                 |                      |        |     |          |   |
|           | Address 2       |                |              |                  |        |                     |             |       |                 |                      |        |     |          |   |
|           | Address 2       |                |              |                  |        |                     |             |       |                 |                      |        |     |          |   |
| Internati | onal Address    |                |              |                  |        |                     |             |       |                 |                      |        |     |          |   |
|           | City            |                |              |                  |        |                     |             |       |                 |                      |        |     |          |   |
|           | State           | ~              |              |                  |        |                     |             |       |                 |                      |        |     |          |   |
|           | State           |                |              |                  |        |                     |             |       |                 |                      |        |     |          |   |
|           | Zip             |                |              |                  |        |                     |             |       |                 |                      |        |     |          |   |
|           | E-Mail          |                |              |                  |        |                     |             |       |                 |                      |        |     |          |   |
|           |                 |                |              |                  |        |                     |             |       |                 |                      |        |     |          |   |
|           |                 |                |              |                  |        | previous            | next        |       |                 |                      |        |     |          |   |

#### 9. Contacts

#### Add at least one contact

a. Click "Add" to type in information. A name and email address are required.

|   |                            |              |            |                                |                |                      |       |  |  |  |        | Page 8 of 10 |
|---|----------------------------|--------------|------------|--------------------------------|----------------|----------------------|-------|--|--|--|--------|--------------|
|   | Contact                    | S            |            |                                |                |                      |       |  |  |  |        | ?            |
|   | Name Title                 | Contact Type | Usage Phon | e Ext Cell Phone Effective Dat | e End Date     |                      |       |  |  |  |        |              |
|   | TEST 07/29/2024 12/31/2299 |              |            |                                |                |                      |       |  |  |  |        |              |
|   |                            |              |            |                                | lype da        | ita below for new re | cord. |  |  |  |        |              |
|   | Name*                      |              |            |                                | Phone          |                      |       |  |  |  |        |              |
|   | Title                      | ~            |            |                                | Cell Phone     |                      |       |  |  |  |        |              |
| C | ontact Type                |              | ~          |                                | Fax            |                      |       |  |  |  |        |              |
|   | Usage                      |              | ~          |                                | Email          |                      |       |  |  |  |        |              |
|   |                            |              |            |                                | Effective Date | 07/29/2024           |       |  |  |  |        |              |
|   |                            |              |            |                                | End Date       | 12/31/2299           |       |  |  |  |        |              |
|   |                            |              |            |                                |                |                      |       |  |  |  | delete | add          |
|   | previous next              |              |            |                                |                |                      |       |  |  |  |        |              |

#### 10. Submit

#### **Submit application**

- a. Click "Save" to finalize your submission.
  - a. You will be able to upload documents on the next screen.
- b. Click "Previous" if you need to make any edits.

| Submit                                                                                                    | Page 9 of 10           |
|----------------------------------------------------------------------------------------------------|------------------------|
| Once you have completed all of the information on the enrollment pages, click the "Save" button to submit you | ur enrollment request. |
| previous save                                                                                                 | cancel                 |

### **11. Completion**

#### **IMPORTANT**

Attach documents on this screen. Once you leave this screen, you can't return to it.

#### **Completing the application**

- a. This page has your Application Tracking Number. Write the ATN down.
- b. Click "Attachments" to upload documents to your application.

| The following messages were generated:                                                                                                    |                                                                                                    |                              |                        |                      |  |  |  |  |  |
|----------------------------------------------------------------------------------------------------|----------------------------------------------------------------------------------------------------|------------------------------|------------------------|----------------------|--|--|--|--|--|
| Message Description                                                                                                    | Panel                                                                                                    |                              | Field                  | Row                  |  |  |  |  |  |
| Save was Successful.                                                                                                    | Instructions                                                                                                 |                              |                        |                      |  |  |  |  |  |
|                                                                                                    |                                                                                                    |                              |                        | Page10 of 1          |  |  |  |  |  |
| Completion<br>The Encolment Information has been submitted succ                                                                                                    | actfully and will be reviewed                                                                                |                              |                        | <u>?</u>             |  |  |  |  |  |
| The Enrollment Information has been submitted succ                                                                                                    | essiony and win be reviewed.                                                                                 |                              |                        |                      |  |  |  |  |  |
| Please make sure to print this page for your records.                                                                                                    |                                                                                                    |                              |                        |                      |  |  |  |  |  |
|                                                                                                    | The Application Tracking Number (ATN) is : 63                                                                | 60105                        |                        |                      |  |  |  |  |  |
| is part of the enrollment process you will need to submit additional required forms which you have or need to download and complete to<br>inish the application process. If you need to review the enrollment forms please choose which type of enrollment you have completed:<br>iee-for-Service or <u>Managed Care and CCO</u> |                                                                                                    |                              |                        |                      |  |  |  |  |  |
| All enrollments will need to submit the Provider Enrollment Agreement form.                                                                                                    |                                                                                                    |                              |                        |                      |  |  |  |  |  |
| In addition, organization enrollments with a type 2 N                                                                                                    | PI will also need to submit an Ownership form.                                                               |                              |                        |                      |  |  |  |  |  |
| Electronic Form Submission: You can submit your<br>documents.                                                                                                    | enrollment forms electronically by choosing the a                                                            | <u>ittachments</u> button at | t the bottom of this p | age to upload all    |  |  |  |  |  |
| All documents submitted electronically, must meet th                                                                                                    | e following criteria:                                                                                        |                              |                        |                      |  |  |  |  |  |
| <ul> <li>Attachment must be PDF, TIF/TIFF or TXT</li> <li>File size needs to be 10 MB or less</li> <li>File name has to be 256 characters or less</li> </ul>                                                                                                    | 5                                                                                                    |                              |                        |                      |  |  |  |  |  |
| Fax Form Submission: You can submit your enrolln<br>coversheet. You can also reference Instructions for Su                                                                                                    | nent forms via fax by choosing the <u>coversheet for</u><br>Jbmitting Supporting Documents for further detai | supporting documents.        | tation button to print | t the required       |  |  |  |  |  |
| You can use the ATN to check the status of your enro<br>Application Tracking Tool                                                                                                    | lment application using the                                                                                  |                              |                        |                      |  |  |  |  |  |
|                                                                                                    |                                                                                                    | Attachments                  | Coversheet for supp    | orting documentation |  |  |  |  |  |

#### 11a. Attachments

#### How to upload attachments

a. After clicking on "Attachments," click "Choose File", select your form, then click "upload."

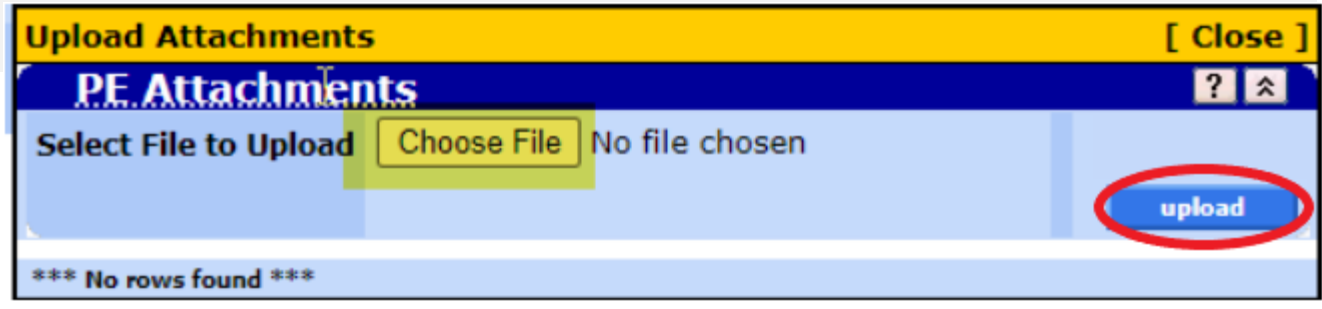

#### **Please note:**

- This is the only time you will be able to add attachments to your application. If you need to send more information later, you will need to submit the application again.
- You cannot use the **Provider Portal to view files attached to your application.** Please save the files you upload if you want to keep them for future reference.
- If you call to verify that the attachments have been received, note that it takes about **one hour** for the attachments to be viewable by OHA.

### 12. Notify OHA of your submission

Once you've completed the application:

Email the Provider Enrollment Team at <u>Provider.Enrollment@odhsoha.oregon.gov</u> letting them know that you submitted an application to become an HRSN Service Provider.

- a. In the subject line, write: "HRSN"
- b. In the body of the email, write your ATN#.

HRSN applications are currently being expedited.

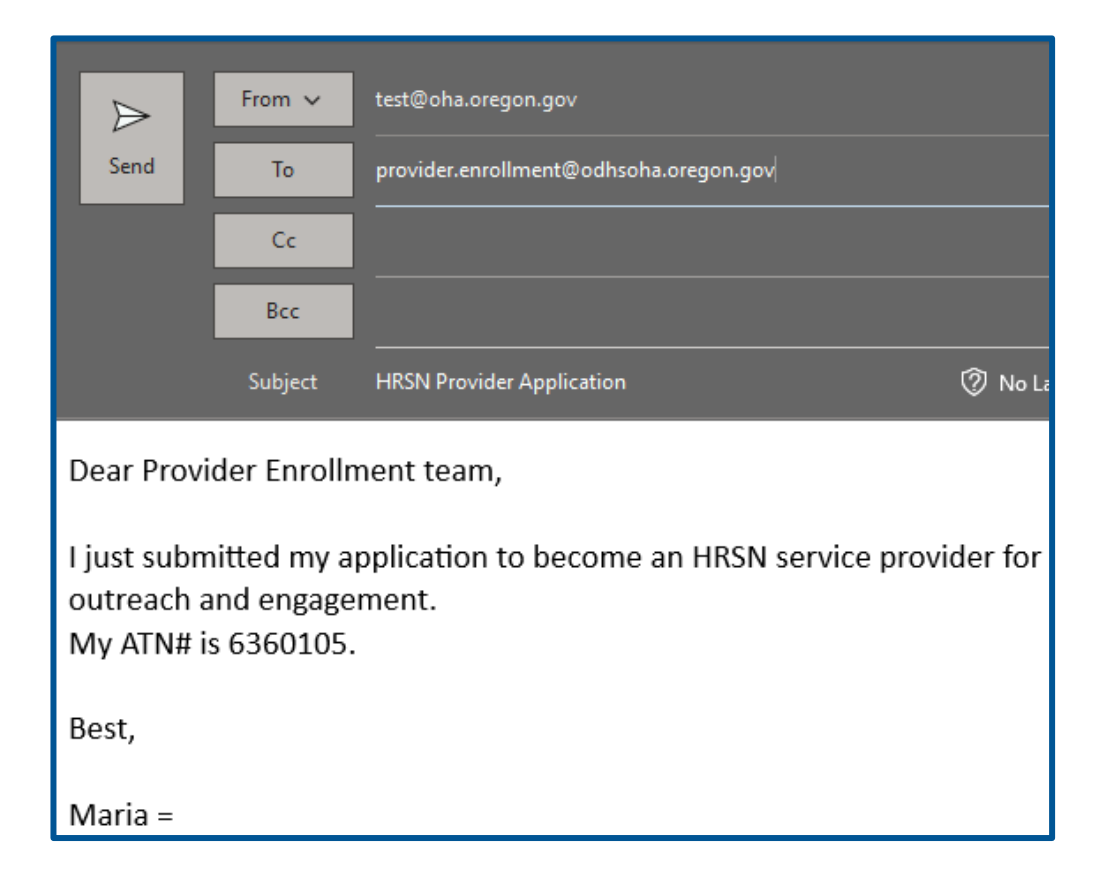

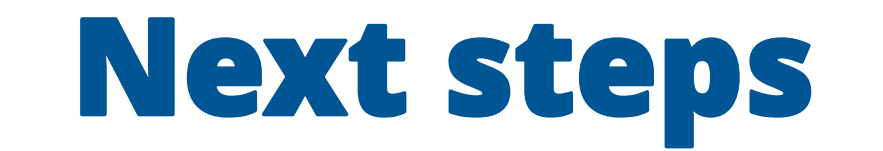

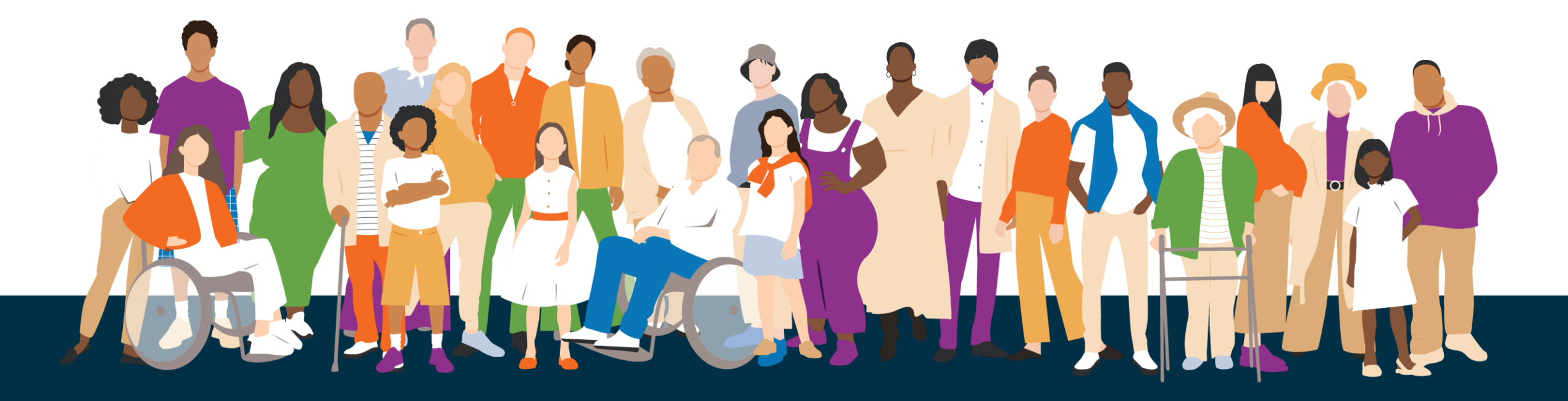

#### After submission

Congratulations! You've successfully submitted your application to enroll as an HRSN Service Provider.

- If we need more information, we will notify you by email or mail.
- If you cannot apply on the web page, you can fax your application to Provider Enrollment at 503-378-3074. Be sure to check the "Provider Enrollment" box on the EDMS Coversheet.

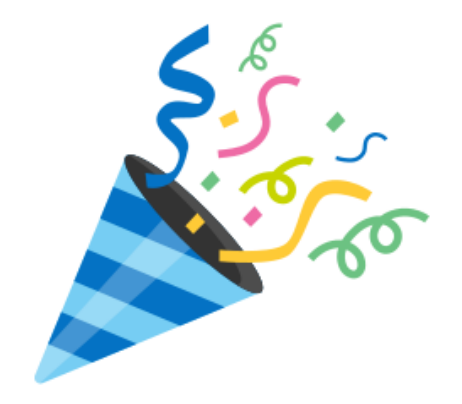

### **Check your mail**

### Once you are enrolled as a provider, you will receive two communications:

- 1. Email: A welcome letter will be emailed to you. This letter has your Medicaid Provider ID.
- 2. Mail: A PIN letter is system generated and will be mailed to you. You will need this PIN to access the Provider Web Portal to check OHP member eligibility.

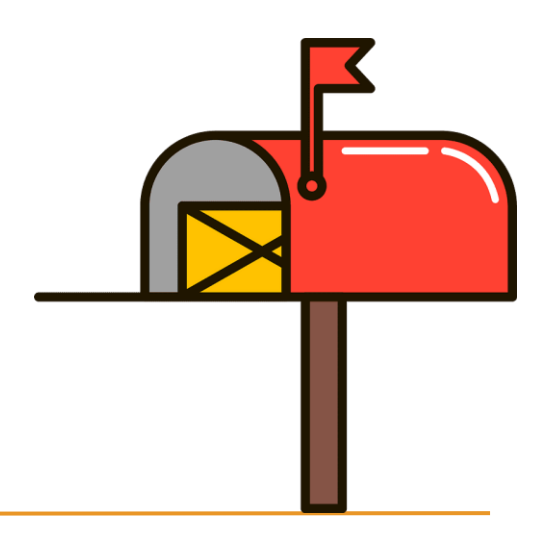

# Frequently Asked Questions

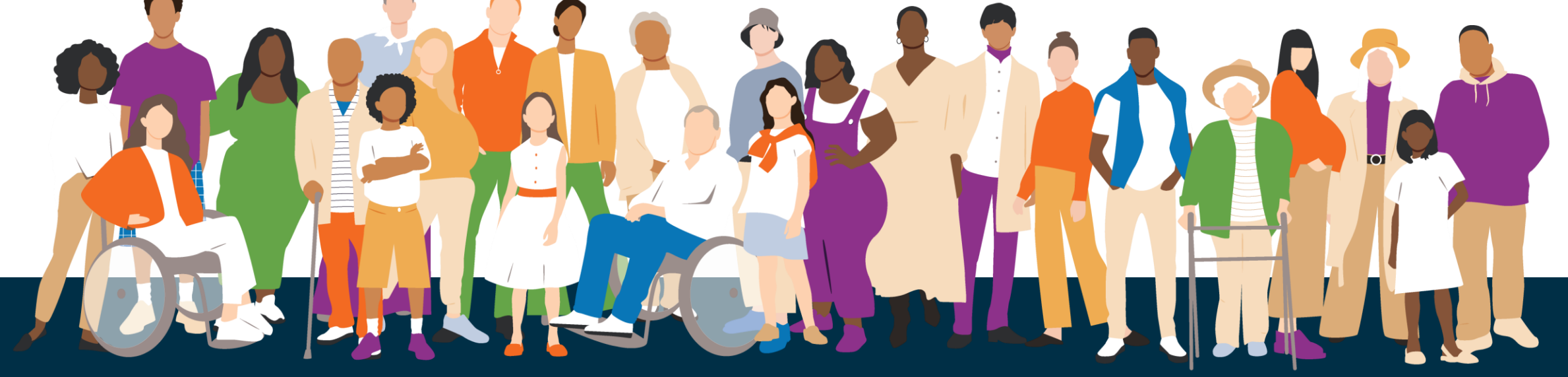

### Frequently asked questions

How long does enrollment take after submitting an application?

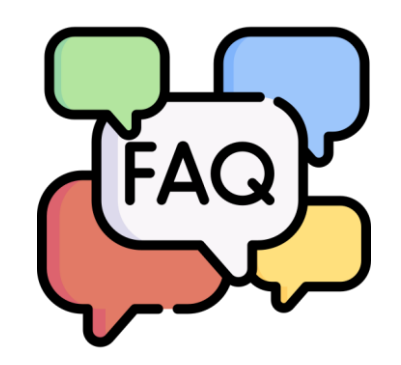

- HRSN applications are currently being expedited. Please notify OHA of your application (see the previous "Notify OHA of your submission" slide.)
- Can the enrollment be backdated, or can backdated claims be submitted?
  - Enrollment applications may be backdated up to a year but not before the program effective date.
- Do I need to complete the enrollment forms as well as the online application?
  - Yes. The web portal is just an upload tool for providers to get their enrollment forms to OHA. This is to replace having forms being faxed.

### Frequently asked questions

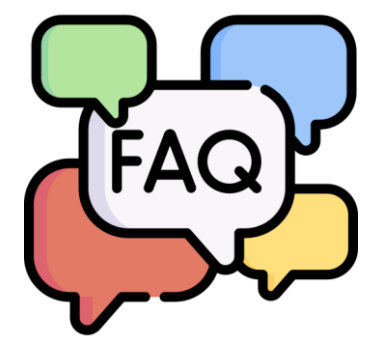

- I submitted my application and forgot to add the attachments. How do I submit them?
  - If you submitted an application without the attachments, the application will need to be completed again. Apply again and make sure to add the attachments.

### **Frequently asked questions: HRSN-specific**

- Is there a separate "easier" process for enrolling HRSN providers?
  - No, the enrollment process is the same for HRSN providers.
- Can organizations participate as an HRSN service provider if they are receiving funding from other federal sources/donations?
  - The HRSN program is not intended to replace or duplicate services through other funding sources. Organizations must balance other state and federal funding they are receiving to ensure they are approaching service delivery appropriately.

 How can an HRSN provider get access to MMIS to check member eligibility?

• If a provider completes the Medicaid Provider Enrollment process with OHA, they will gain access to MMIS to look up eligibility and member CCO enrollment information.

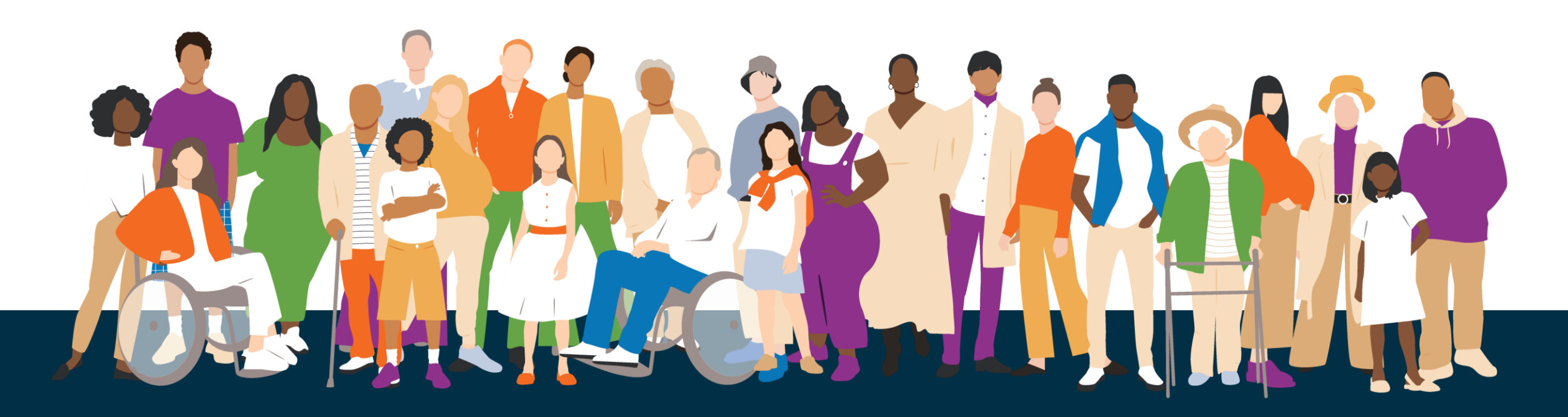

### More support

### **Still have questions?**

- For enrollment questions:
  - Call OHA's Provider Enrollment Team at 800-336-6016, option 6, or email <u>Provider.Enrollment@odhsoha.oregon.gov</u>.
- For assistance with provider web portal setup and password unlock/reset requests:
  - Call Provider Services at 800-336-6016, option 5 or email: <u>TEAM.Provider-access@odhsoha.oregon.gov</u>

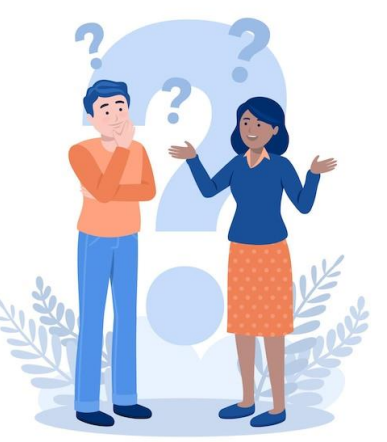

More training: <u>https://www.oregon.gov/oha/HPA/dsi-tc/Pages/Health-Related-Social-Needs-Provider-Training.aspx</u>

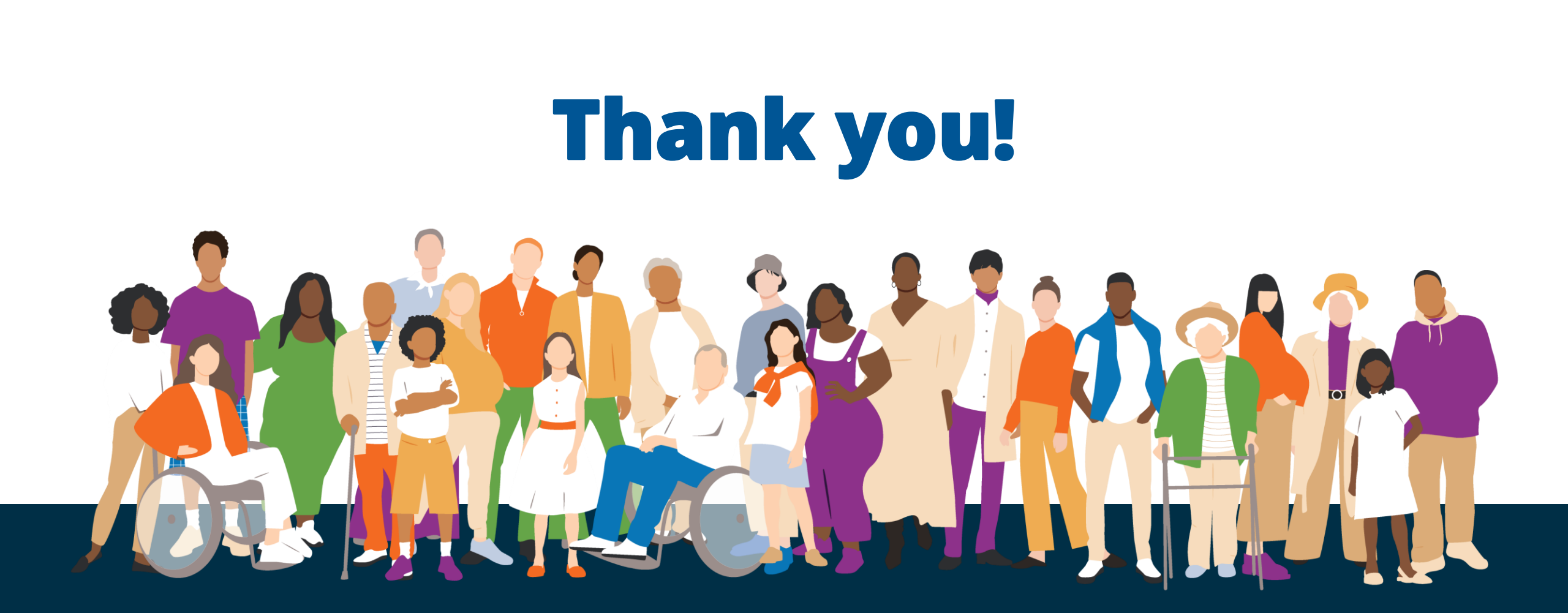